# Configurando IPSec entre um Microsoft Windows 2000 Server e um dispositivo Cisco

## Contents

Introduction Antes de Começar Conventions **Prerequisites Componentes Utilizados** Diagrama de Rede Configurando o Microsoft Windows 2000 Server para funcionar com dispositivos Cisco Tarefas executadas **Step-by-Step Instructions** Configuração dos dispositivos Cisco Configurando o Cisco 3640 Router Configuração de PIX Configurando o VPN 3000 Concentrator Configurando o VPN 5000 Concentrator Verificar Troubleshoot Comandos para Troubleshooting Informações Relacionadas

## **Introduction**

Esse documento demonstra como formar um túnel de IPSec com chaves pré-compartilhadas para unir 2 redes privadas: uma rede privada (192.168.I.X) dentro de um dispositivo Cisco e uma rede privada (10.32.50.X) dentro do Microsoft 2000 Server. Assumimos que o tráfego de dentro do dispositivo Cisco e de dentro do Servidor 2000 para a Internet (representado aqui pelas redes 172.18.124.X) esteja fluindo antes do início da configuração.

Você pode encontrar informações detalhadas sobre como configurar o Microsoft Windows 2000 Server no site da Microsoft na Web: <u>http://support.microsoft.com/support/kb/articles/Q252/7/35.ASP</u>

## Antes de Começar

## **Conventions**

Para obter mais informações sobre convenções de documento, consulte as <u>Convenções de dicas</u> <u>técnicas Cisco</u>.

## **Prerequisites**

Não existem requisitos específicos para este documento.

### **Componentes Utilizados**

Essas configurações foram desenvolvidas e testadas com as seguintes versões de software e hardware.

- Microsoft Windows 2000 Server 5.00.2195
- Roteador Cisco 3640 com Cisco IOS® Software versão c3640-ik2o3s-mz.121-5.T.bin
- Cisco Secure PIX Firewall com software PIX versão 5.2.1
- Concentrador Cisco VPN 3000 com respectivo software versão 2.5.2.F
- Cisco VPN 5000 Concentrator com software do Cisco VPN 5000 Concentrator versão 5.2.19

As informações neste documento foram criadas a partir de dispositivos em um ambiente de laboratório específico. All of the devices used in this document started with a cleared (default) configuration. Se você estiver trabalhando em uma rede ativa, certifique-se de que entende o impacto potencial de qualquer comando antes de utilizá-lo.

### Diagrama de Rede

Este documento utiliza a instalação de rede mostrada no diagrama abaixo.

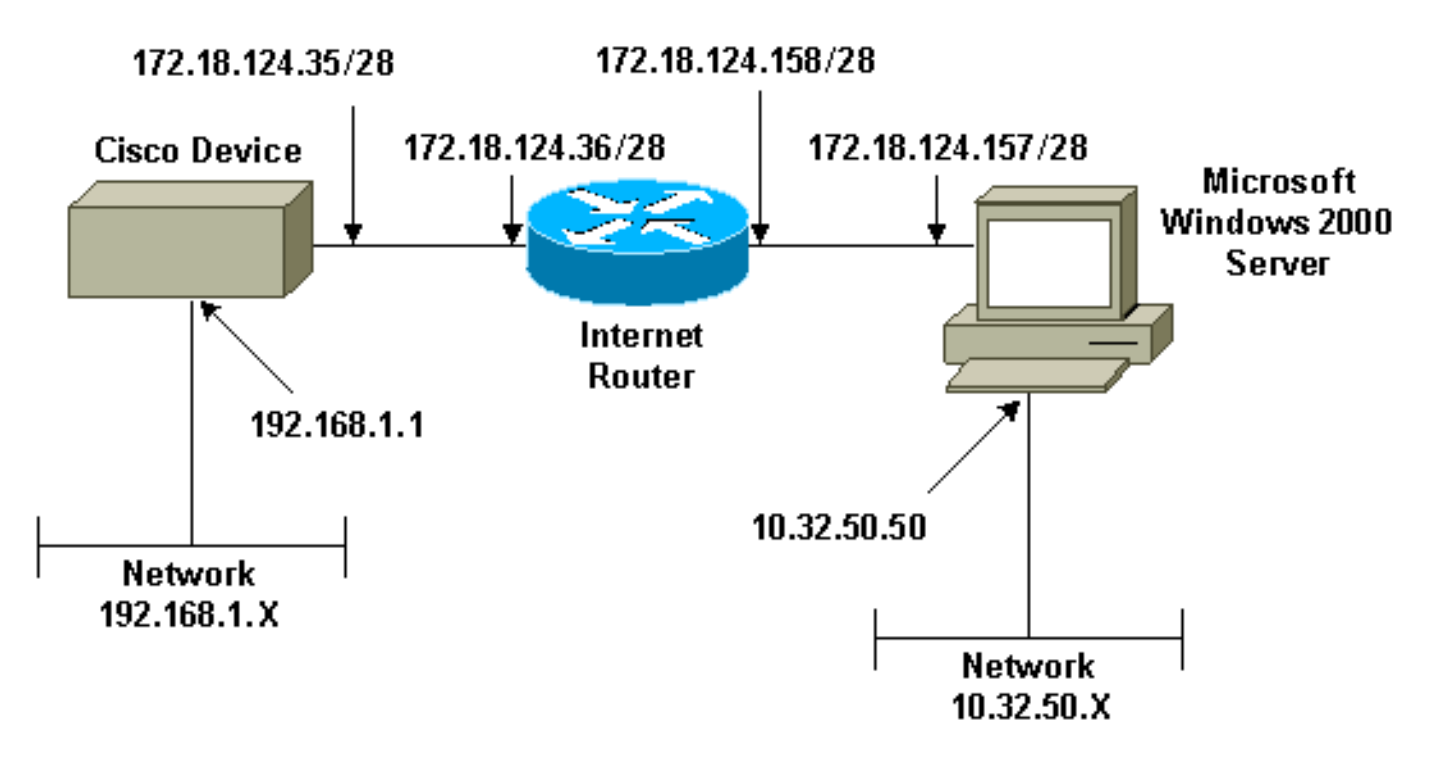

## <u>Configurando o Microsoft Windows 2000 Server para funcionar</u> <u>com dispositivos Cisco</u>

### Tarefas executadas

Este diagrama mostra as tarefas executadas na configuração do servidor Microsoft Windows 2000:

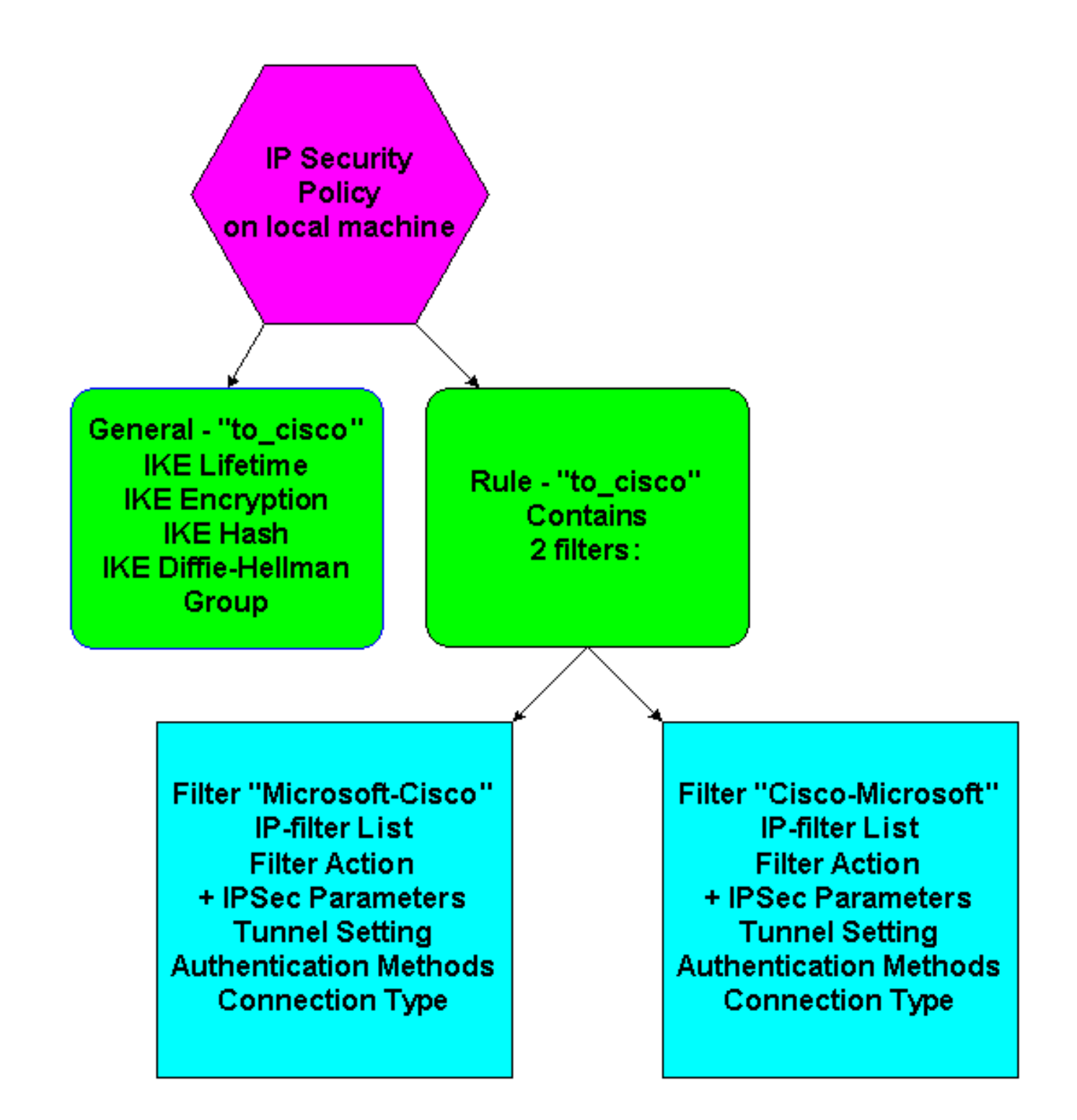

## **Step-by-Step Instructions**

Depois de seguir as <u>instruções</u> de configuração no site da Microsoft, use as seguintes etapas para verificar se sua configuração pode funcionar com dispositivos Cisco. Comentários e alterações são anotados com capturas de tela.

 Clique em Start (Iniciar) > Run (Executar) > secpol.msc no Microsoft Windows 2000 Server e verifique as informações nas seguintes telas.Depois que as instruções no site da Microsoft foram usadas para configurar um servidor 2000, as seguintes informações de túnel foram exibidas.Observação: a regra de exemplo é chamada "to\_cisco".

| 📑 Local Security Settings                                                                         |                                                                                                    |                                                                                                    |                           | _ 🗆 × |
|---------------------------------------------------------------------------------------------------|----------------------------------------------------------------------------------------------------|----------------------------------------------------------------------------------------------------|---------------------------|-------|
| Action ⊻iew ← →                                                                                   | · 🗈 📧 🗙 🗗 😼                                                                                                    | 1 🕄 🛯 🛅 🏦 🗍 🖺 🗕                                                                                              |                           |       |
| Tree                                                                                              | Name 🔺                                                                                                    | Description                                                                                                  | Policy Assigned           |       |
| Security Settings  Account Policies  Cocal Policies  Public Key Policies  IP Security Policies on | Name       ▲         Image: Client (Respond Only)       Image: Secure Server (Requir         Image: Server (Request Secu)       Image: Secure Secure Se | Description<br>Communicate normally (uns<br>For all IP traffic, always req<br>For all IP traffic, always req | Policy Assigned No No Yes |       |
|                                                                                                   | ,                                                                                                    |                                                                                                    |                           |       |

2. Esta regra de exemplo contém dois filtros: Microsoft-Cisco e Cisco-

| to_cis | sco Properties        |                            | ?                    |
|--------|-----------------------|----------------------------|----------------------|
| Rule   | es General            |                            |                      |
| ų      | Security rule:        | s for communicating with o | ther computers       |
| ĪP     | Security Rules:       |                            |                      |
|        | P Filter List         | Filter Action              | Authentication Tu    |
|        | Z Microsoft-Cisco     | Permit                     | Preshared Key 17     |
|        | Cisco-Microsoft       | Permit                     | Preshared Key 17     |
|        | <pre>&gt;</pre>       | Default Response           | Preshared Key No     |
| •      |                       |                            | Þ                    |
|        | A <u>d</u> d <u>E</u> | dit <u>R</u> emove         | Use Add Wizard       |
|        |                       | Close                      | Cancel <u>A</u> pply |
|        |                       |                            |                      |

3. Selecione a regra de segurança IP Cisco-Microsoft e clique em **Editar** para exibir/adicionar/editar as listas de filtros

| Authentication Methods Tunn                           | el Setting Connection Type                               |
|-------------------------------------------------------|----------------------------------------------------------|
|                                                       | Filter Action                                            |
| The selected IP filter list s secured with this rule. | specifies which network traffic will be                  |
| IP Filter Lists:                                      |                                                          |
| Name                                                  | Description                                              |
| O AILICMP Traffic                                     | Matches all ICMP packets betw                            |
| O All IP Traffic 1                                    | Matches all IP packets from this                         |
| O Cisco-Microsoft                                     |                                                          |
|                                                       |                                                          |
| Add Edit                                              | Remove                                                   |
| OK                                                    | Cancel Apply                                             |
|                                                       | The selected IP filter list s<br>secured with this rule. |

| to_cisco Properties ?X                                 |
|--------------------------------------------------------|
| Rules General                                          |
|                                                        |
|                                                        |
| Key Exchange Settings                                  |
| Master key Perfect Forward Secrecy                     |
| Authenticate and generate a new key after every:       |
| 480 minutes                                            |
| Authenticate and generate a new key after every:       |
| 0 session(s)                                           |
| Protect identities with these security methods:        |
| Methods                                                |
| Laborat Kay Euclose at (IKE) (a) V(a dawa 2000         |
| Jointly developed by Microsoft and Cisco Systems, Inc. |
|                                                        |
|                                                        |
| Advanced                                               |
|                                                        |
|                                                        |
| segundos):                                             |

5. A guia General > Advanced > Methods da regra tem o método de criptografia IKE (DES), hashing de IKE (SHA1) e o Diffie-Helman group

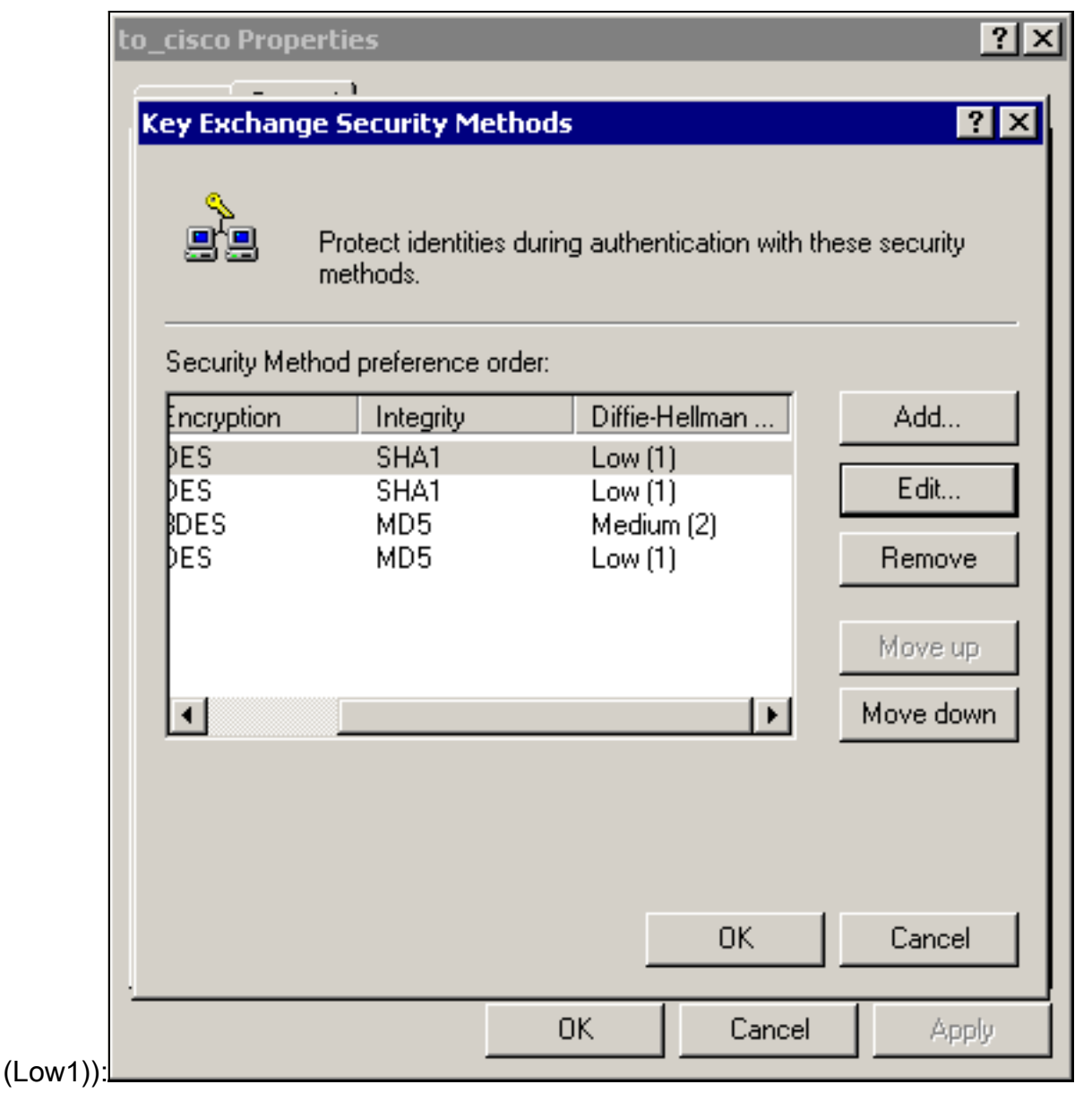

6. Cada filtro tem 5 guias: Métodos de autenticação (Chaves pré-compartilhadas para Internet Key Exchange

|               | P Filter List                                                                  | l l                                                  | Filter                                            | Action                                     |
|---------------|--------------------------------------------------------------------------------|------------------------------------------------------|---------------------------------------------------|--------------------------------------------|
| Authentica    | tion Methods                                                                   | Tunnel Se                                            | tting 📔 I                                         | Connection Type                            |
|               | The authentication<br>between the com<br>authentication me<br>another computer | n method spe<br>puters. Offer<br>ethods when i<br>r. | cifies how tru<br>and accept th<br>negotiating se | ust is established<br>nese<br>ecurity with |
| Authenticatio | on Method preferer                                                             | nce order:                                           |                                                   |                                            |
| Method        | D                                                                              | etails                                               |                                                   | Add                                        |
| Preshared I   | Key ci                                                                         | isco123                                              |                                                   | Edit                                       |
|               |                                                                                |                                                      |                                                   | Remove                                     |
|               |                                                                                |                                                      |                                                   | Move up                                    |
|               |                                                                                |                                                      |                                                   | Move down                                  |
|               |                                                                                |                                                      |                                                   |                                            |
|               |                                                                                |                                                      |                                                   |                                            |
|               |                                                                                |                                                      |                                                   |                                            |
|               |                                                                                |                                                      |                                                   |                                            |
|               |                                                                                | OK                                                   | Cancel                                            | Apply                                      |

|      | IP Filter List                          | 1                   | Filter Action             | 1 |
|------|-----------------------------------------|---------------------|---------------------------|---|
| Auth | entication Methods                      | Tunnel Settin       | g Connection Type         |   |
|      | This rule only app<br>the selected type | olies to network tr | affic over connections of |   |
|      | I network connections                   |                     |                           | _ |
| 🖲 Lo | ocal area network (LAN)                 |                     |                           |   |
| O Be | emote access                            |                     |                           |   |
|      |                                         |                     |                           |   |
|      |                                         |                     |                           |   |
|      |                                         |                     |                           |   |
|      |                                         |                     |                           |   |
|      |                                         |                     |                           |   |
|      |                                         |                     |                           |   |
|      |                                         |                     |                           |   |
|      |                                         |                     |                           |   |
|      |                                         |                     |                           |   |
|      |                                         | ОК                  | Cancel Apply              |   |

| Authentication Methods 📔 Tu                         | nnel Setting 📔 Connection Type                                                       |
|-----------------------------------------------------|--------------------------------------------------------------------------------------|
| IP Filter List                                      | Filter Action                                                                        |
| The selected filter action for secure network traff | on specifies whether this rule negotiate<br>fic, and how it will secure the traffic. |
| ilter Actions:                                      |                                                                                      |
| Name                                                | Description                                                                          |
| <ul> <li>IPSec tunnel</li> </ul>                    |                                                                                      |
| O Permit                                            | Permit unsecured IP packets to                                                       |
| O Request Security (Optional)                       | Accepts unsecured communicat                                                         |
|                                                     | Accepts unsecured communicat                                                         |
| Add Edit                                            | Remove Use Add Wizard                                                                |

| ľ   | Modify Security Method                                                                                    |
|-----|----------------------------------------------------------------------------------------------------|
|     | Security Method                                                                                           |
|     | <ul> <li>High (ESP)</li> <li>Data will be encrypted, authentic and unmodified</li> </ul>                  |
|     | <ul> <li>Medium (AH)</li> <li>Data will be authentic and unmodified, but will not be encrypted</li> </ul> |
|     | <ul> <li>Custom (for expert users)</li> <li>Settings</li> </ul>                                           |
|     |                                                                                                    |
|     |                                                                                                    |
|     |                                                                                                    |
|     |                                                                                                    |
|     | OK Cancel Apply                                                                                           |
| r:L |                                                                                                    |

ue em Settings - transformações de IPSec e duração de

| Custom Security Method Settings                                        | ? ×                      |
|------------------------------------------------------------------------|--------------------------|
| Specify the settings for this custom secu                              | rity method.             |
| Data and address integrity without er<br>Integrity algorithm:          | ncryption (AH) :         |
| MD5<br>Data integrity and encryption (ESP):<br>Integrity algorithm:    |                          |
| Encryption algorithm:                                                  |                          |
| Session Key Settings:<br>Generate a new key every:<br>100000<br>Kbytes | Generate a new key every |
|                                                                        | OK Cancel                |

IP - redes de origem e destino a serem criptografadas:Para a Cisco-

### Microsoft:

| 19 Filter I | List                                                 |                                                       |                                             |                  |                                                                                |                | ?              |
|-------------|------------------------------------------------------|-------------------------------------------------------|---------------------------------------------|------------------|--------------------------------------------------------------------------------|----------------|----------------|
|             | An IP filter list is compo<br>addresses and protocol | sed of multiple filters. In<br>Is can be combined int | this way multiple subne<br>o one IP filter. | ts, IP           |                                                                                |                |                |
| Name:       |                                                      |                                                       |                                             |                  |                                                                                |                |                |
| Cisco-Mici  | rosoft                                               |                                                       |                                             |                  |                                                                                |                |                |
| Description | r:                                                   |                                                       |                                             |                  |                                                                                |                | Add            |
|             |                                                      |                                                       | <u>^</u>                                    |                  |                                                                                |                | Edi            |
|             |                                                      |                                                       | V                                           |                  |                                                                                |                | Remove         |
| Filters:    |                                                      |                                                       |                                             |                  |                                                                                | V (            | Jse Add Wizard |
| Mirrored    | Description                                          | Protocol                                              | Source Port                                 | Destination Port | Source DNS Name                                                                | Source Address | Source Ma      |
| Yes         |                                                      | ANY                                                   | ANY                                         | ANY              | <a ip="" specific="" sub<="" td=""><td>192.168.1.0</td><td>255.255.25</td></a> | 192.168.1.0    | 255.255.25     |
|             |                                                      |                                                       |                                             |                  |                                                                                |                |                |
|             |                                                      |                                                       |                                             |                  |                                                                                |                |                |
| •           |                                                      |                                                       |                                             |                  |                                                                                |                | Þ              |
|             |                                                      |                                                       |                                             |                  |                                                                                | OK             | Cancel         |
|             |                                                      |                                                       |                                             |                  |                                                                                |                |                |

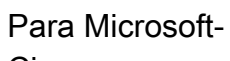

Cisco:

| IP Filter l | ist                                               |                                                       |                                                |                  |                                                            | ? ×            |
|-------------|---------------------------------------------------|-------------------------------------------------------|------------------------------------------------|------------------|------------------------------------------------------------|----------------|
|             | An IP filter list is comp<br>addresses and protoc | osed of multiple filters. I<br>ols can be combined in | in this way multiple subn<br>to one IP filter. | ets, IP          |                                                            |                |
| Name:       |                                                   |                                                       |                                                |                  |                                                            |                |
| Microsoft-0 | Cisco                                             |                                                       |                                                |                  |                                                            |                |
| Description | r.                                                |                                                       |                                                |                  |                                                            | Add            |
|             |                                                   |                                                       | *                                              |                  |                                                            | Edit           |
|             |                                                   |                                                       | <b>v</b>                                       |                  |                                                            | Remove         |
| Filters:    |                                                   |                                                       |                                                |                  | <b>T</b>                                                   | Use Add Wizard |
| Mirrored    | Description                                       | Protocol                                              | Source Port                                    | Destination Port | Source DNS Name                                            | Source Address |
| Yes         |                                                   | ANY                                                   | ANY                                            | ANY              | <a ip="" specific="" sub<="" td=""><td>10.32.50.0</td></a> | 10.32.50.0     |
|             |                                                   |                                                       |                                                |                  |                                                            |                |
|             |                                                   |                                                       |                                                |                  |                                                            |                |
| •           |                                                   |                                                       |                                                |                  |                                                            | Þ              |
|             |                                                   |                                                       |                                                |                  | OK                                                         | Cancel         |

Configuração de túnel - peers de criptografia: Para a Cisco-

| <ul> <li>IP Filter List</li> <li>Authentication Methods</li> <li>Tunnel Setting</li> <li>Connection Type</li> <li>The tunnel endpoint is the tunneling computer closest to the IP traffic destination, as specified by the associated IP Filter List. It takes two rules to describe an IPSec Tunnel.</li> <li>This rule does not specify an IPSec tunnel.</li> <li>The tunnel endpoint is specified by this IP Address:</li> <li>172.18.124.157</li> </ul> | <ul> <li>IP Filter List Filter Action<br/>Authentication Methods Tunnel Setting Connection Type</li> <li>The tunnel endpoint is the tunneling computer closest to the<br/>IP traffic destination, as specified by the associated IP Filter<br/>List. It takes two rules to describe an IPSec Tunnel.</li> <li>This rule does not specify an IPSec tunnel.</li> <li>The tunnel endpoint is specified by this IP Address:<br/>172.18.124.157</li> </ul> | <ul> <li>P Filter List Filter Action</li> <li>Authentication Methods Tunnel Setting Connection Type</li> <li>The tunnel endpoint is the tunneling computer closest to the IP traffic destination, as specified by the associated IP Filter List. It takes two rules to describe an IPSec Tunnel.</li> <li>This rule does not specify an IPSec tunnel.</li> <li>The tunnel endpoint is specified by this IP Address:</li> <li>172.18.124.157</li> </ul> | <ul> <li>IP Filter List Filter Action</li> <li>Authentication Methods Tunnel Setting Connection Type</li> <li>The tunnel endpoint is the tunneling computer closest to the IP traffic destination, as specified by the associated IP Filter List. It takes two rules to describe an IPSec Tunnel.</li> <li>This rule does not specify an IPSec tunnel.</li> <li>The tunnel endpoint is specified by this IP Address:</li> <li>172.18.124.157</li> </ul> | <ul> <li>IP Filter List</li> <li>Authentication Methods</li> <li>Tunnel Setting</li> <li>Connection Type</li> <li>The tunnel endpoint is the tunneling computer closest to the IP traffic destination, as specified by the associated IP Filter List. It takes two rules to describe an IPSec Tunnel.</li> <li>This rule does not specify an IPSec tunnel.</li> <li>The tunnel endpoint is specified by this IP Address:</li> <li>172.18.124.157</li> </ul> |
|----------------------------------------------------------------------------------------------------|----------------------------------------------------------------------------------------------------|----------------------------------------------------------------------------------------------------|----------------------------------------------------------------------------------------------------|----------------------------------------------------------------------------------------------------|
| <ul> <li>Connection rype</li> <li>The tunnel endpoint is the tunneling computer closest to the IP traffic destination, as specified by the associated IP Filter List. It takes two rules to describe an IPSec Tunnel.</li> <li>This rule does not specify an IPSec tunnel.</li> <li>The tunnel endpoint is specified by this IP Address:</li> <li>172.18.124.157</li> </ul>                                                                                 | <ul> <li>Connection rype</li> <li>The tunnel endpoint is the tunneling computer closest to the IP traffic destination, as specified by the associated IP Filter List. It takes two rules to describe an IPSec Tunnel.</li> <li>This rule does not specify an IPSec tunnel.</li> <li>The tunnel endpoint is specified by this IP Address:</li> <li>172.18.124.157</li> </ul>                                                                           | <ul> <li>Addition Methods</li> <li>The tunnel endpoint is the tunneling computer closest to the IP traffic destination, as specified by the associated IP Filter List. It takes two rules to describe an IPSec Tunnel.</li> <li>This rule does not specify an IPSec tunnel.</li> <li>The tunnel endpoint is specified by this IP Address:</li> <li>172.18.124.157</li> </ul>                                                                           | <ul> <li>The tunnel endpoint is the tunneling computer closest to the IP traffic destination, as specified by the associated IP Filter List. It takes two rules to describe an IPSec Tunnel.</li> <li>This rule does not specify an IPSec tunnel.</li> <li>The tunnel endpoint is specified by this IP Address:</li> <li>172.18.124.157</li> </ul>                                                                                                    | <ul> <li>Connection methods</li> <li>The tunnel endpoint is the tunneling computer closest to the IP traffic destination, as specified by the associated IP Filter List. It takes two rules to describe an IPSec Tunnel.</li> <li>This rule does not specify an IPSec tunnel.</li> <li>The tunnel endpoint is specified by this IP Address:</li> <li>172.18.124.157</li> </ul>                                                                              |
| <ul> <li>This rule does not specify an IPSec tunnel.</li> <li>The tunnel endpoint is specified by this IP Address:</li> <li>172.18.124.157</li> </ul>                                                                                                    | <ul> <li>This rule does not specify an IPSec tunnel.</li> <li>The tunnel endpoint is specified by this IP Address:</li> <li>172.18.124.157</li> </ul>                                                                                                    | <ul> <li>This rule does not specify an IPSec tunnel.</li> <li>The tunnel endpoint is specified by this IP Address:</li> <li>172.18.124.157</li> </ul>                                                                                                    | <ul> <li>This rule does not specify an IPSec tunnel.</li> <li>The tunnel endpoint is specified by this IP Address:</li> <li>172.18.124.157</li> </ul>                                                                                                    | <ul> <li>This rule does not specify an IPSec tunnel.</li> <li>The tunnel endpoint is specified by this IP Address:</li> <li>172.18.124.157</li> </ul>                                                                                                    |
| The tunnel endpoint is specified by this IP Address:           172.18.124.157                                                                                                    | I he tunnel endpoint is specified by this IP Address:       172.18.124.157                                                                                                    | The tunnel endpoint is specified by this IP Address:<br>172.18.124.157                                                                                                    | The tunnel endpoint is specified by this IP Address:       172.18.124.157                                                                                                    | The tunnel endpoint is specified by this IP Address:<br>172.18.124.157                                                                                                    |
|                                                                                                    |                                                                                                    |                                                                                                    |                                                                                                    |                                                                                                    |

| Edit Rule Properties                                                                                                    |                                                                                          | ? ×                                                                 |
|----------------------------------------------------------------------------------------------------|------------------------------------------------------------------------------------------|---------------------------------------------------------------------|
| IP Filter List<br>Authentication Methods                                                                                                    | )<br>Tunnel Setting                                                                      | Filter Action                                                       |
| The tunnel of<br>IP traffic des<br>List. It takes                                                                                                    | endpoint is the tunneling o<br>tination, as specified by t<br>two rules to describe an l | computer closest to the<br>he associated IP Filter<br>IPSec Tunnel. |
| <ul> <li>This rule does not specify an IPSec tunnel.</li> <li>The tunnel endpoint is specified by this IP Address:</li> <li>172.18.124.35</li> </ul> |                                                                                          |                                                                     |
| 1112110112                                                                                                    |                                                                                          |                                                                     |
|                                                                                                    |                                                                                          |                                                                     |
|                                                                                                    |                                                                                          |                                                                     |
|                                                                                                    | OK 0                                                                                     | Cancel Apply                                                        |

Microsoft-Cisco:

## Configuração dos dispositivos Cisco

Configure o roteador Cisco, PIX e VPN Concentrators conforme mostrado nos exemplos abaixo.

- <u>Cisco 3640 Router</u>
- <u>PIX</u>
- VPN 3000 Concentrator
- <u>VPN 5000 Concentrator</u>

## Configurando o Cisco 3640 Router

#### Cisco 3640 Router

```
Current configuration : 1840 bytes
!
version 12.1
no service single-slot-reload-enable
service timestamps debug uptime
```

```
service timestamps log uptime
no service password-encryption
hostname moss
!
logging rate-limit console 10 except errors
ip subnet-zero
!
no ip finger
1
ip audit notify log
ip audit po max-events 100
crypto isakmp policy 1
!--- The following are IOS defaults so they do not
appear: !--- IKE encryption method encryption des !---
IKE hashing hash sha !--- Diffie-Hellman group group 1
!--- Authentication method authentication pre-share
!--- IKE lifetime lifetime 28800
!--- encryption peer crypto isakmp key cisco123 address
172.18.124.157
!--- The following is the IOS default so it does not
appear: !--- IPSec lifetime crypto ipsec security-
association lifetime seconds 3600 ! !--- IPSec
transforms crypto ipsec transform-set rtpset esp-des
esp-md5-hmac
crypto map rtp 1 ipsec-isakmp
!--- Encryption peer set peer 172.18.124.157
set transform-set rtpset
!--- Source/Destination networks defined match address
115
!
call rsvp-sync
!
interface Ethernet0/0
ip address 192.168.1.1 255.255.255.0
ip nat inside
half-duplex
1
interface Ethernet0/1
ip address 172.18.124.35 255.255.255.240
ip nat outside
half-duplex
crypto map rtp
1
ip nat pool INTERNET 172.18.124.35 172.18.124.35 netmask
255.255.255.240
ip nat inside source route-map nonat pool INTERNET
ip classless
ip route 0.0.0.0 0.0.0.0 172.18.124.36
no ip http server
1
access-list 101 deny ip 192.168.1.0 0.0.0.255 10.32.50.0
0.0.0.255
access-list 101 permit ip 192.168.1.0 0.0.0.255 any
!--- Source/Destination networks defined access-list 115
permit ip 192.168.1.0 0.0.0.255 10.32.50.0 0.0.0.255
access-list 115 deny ip 192.168.1.0 0.0.0.255 any
route-map nonat permit 10
match ip address 101
```

## Configuração de PIX

| PIX                                                                                                    |  |  |
|----------------------------------------------------------------------------------------------------|--|--|
|                                                                                                    |  |  |
| PIX Version 5.2(1)                                                                                                    |  |  |
| nameif ethernet0 outside security0                                                                                                    |  |  |
| nameif ethernet1 inside security100                                                                                                    |  |  |
| enable password 8Pv2ViIvt7PPVII24 encrypted                                                                                                    |  |  |
| passwold okyzijiyt/kkkoz4 encrypted                                                                                                    |  |  |
| hostname nixfirewall                                                                                                    |  |  |
| fixup protocol ftp 21                                                                                                    |  |  |
| fixup protocol http 80                                                                                                    |  |  |
| fixup protocol h323 1720                                                                                                    |  |  |
| fixup protocol rsh 514                                                                                                    |  |  |
| fixup protocol smtp 25                                                                                                    |  |  |
| fixup protocol salpet 1521                                                                                                    |  |  |
| fixup protocol sin 5060                                                                                                    |  |  |
| names                                                                                                    |  |  |
| I Source/Destination networks defined accessingt 115                                                                                                    |  |  |
| permit in 192 168 1 0 255 255 0 10 32 50 0                                                                                                    |  |  |
|                                                                                                    |  |  |
| access-list 115 denv in 192 168 1 0 255 255 255 0 and                                                                                                    |  |  |
| nager lines 24                                                                                                    |  |  |
| logging on                                                                                                    |  |  |
| no logging timestamp                                                                                                    |  |  |
| no logging standby                                                                                                    |  |  |
| no logging console                                                                                                    |  |  |
| no logging monitor                                                                                                    |  |  |
| no logging huffered                                                                                                    |  |  |
| no logging trap                                                                                                    |  |  |
| no logging history                                                                                                    |  |  |
| logging facility 20                                                                                                    |  |  |
| logging deve 512                                                                                                    |  |  |
| interface ethernet() auto                                                                                                    |  |  |
| interface ethernet1 10haget                                                                                                    |  |  |
| Interface enterneti IUDaset                                                                                                    |  |  |
| mtu inside 1500                                                                                                    |  |  |
| in address outside 172 18 124 35 255 255 265 240                                                                                                    |  |  |
| ip address inside 192 168 1 1 255 255 255 0                                                                                                    |  |  |
| ip audit info action alarm                                                                                                    |  |  |
| ip audit attack action alarm                                                                                                    |  |  |
| no failover                                                                                                    |  |  |
| failover timeout 0:00:00                                                                                                    |  |  |
| failover poll 15                                                                                                    |  |  |
| failover ip address outside 0 0 0 0                                                                                                    |  |  |
| failover ip address inside 0.0.0                                                                                                    |  |  |
| arp timeout 14400                                                                                                    |  |  |
| 1 Except Source/Destination from Network Address                                                                                                    |  |  |
| Translation (NAT): nat (inside) 0 accord-list 115                                                                                                    |  |  |
| $\frac{11}{10} = \frac{11}{10} = 11$ |  |  |
| Toule oulside 0.0.0.0 0.0.0.0 1/2.18.124.36 1                                                                                                    |  |  |
| timeout xlate 3:00:00                                                                                                    |  |  |
| 0:10:00 h323 0:05:00                                                                                                    |  |  |
| 0.10.00 11222 0.02.00                                                                                                    |  |  |
|                                                                                                    |  |  |

sip 0:30:00 sip\_media 0:02:00 timeout uauth 0:05:00 absolute aaa-server TACACS+ protocol tacacs+ aaa-server RADIUS protocol radius no snmp-server location no snmp-server contact snmp-server community public no snmp-server enable traps floodguard enable sysopt connection permit-ipsec no sysopt route dnat !--- IPSec transforms crypto ipsec transform-set myset esp-des esp-md5-hmac !--- IPSec lifetime crypto ipsec security-association lifetime seconds 3600 crypto map rtpmap 10 ipsec-isakmp !--- Source/Destination networks crypto map rtpmap 10 match address 115 !--- Encryption peer crypto map rtpmap 10 set peer 172.18.124.157 crypto map rtpmap 10 set transform-set myset crypto map rtpmap interface outside isakmp enable outside !--- Encryption peer isakmp key \*\*\*\*\*\*\* address 172.18.124.157 netmask 255.255.255.240 isakmp identity address !--- Authentication method isakmp policy 10 authentication pre-share !--- IKE encryption method isakmp policy 10 encryption des !--- IKE hashing isakmp policy 10 hash sha !--- Diffie-Hellman group isakmp policy 10 group 1 !--- IKE lifetime isakmp policy 10 lifetime 28800 telnet timeout 5 ssh timeout 5 terminal width 80 Cryptochecksum:c237ed11307abea7b530bbd0c2b2ec08 : end

### Configurando o VPN 3000 Concentrator

Use as opções de menu e os parâmetros mostrados abaixo para configurar o VPN Concentrator conforme necessário.

- Para adicionar uma proposta IKE, selecione Configuration (Configuração) > System (Sistema)
   Turneling Protocolo (Protocolo do Turnelemento) > IPSco > IKE Proposalo (Proposta IKE)
  - > Tunneling Protocols (Protocolos de Tunelamento) > IPSec > IKE Proposals (Propostas IKE)

```
> Add a proposal (Adicionar proposta).
Proposal Name = DES-SHA
```

```
!--- Authentication method Authentication Mode = Preshared Keys !--- IKE hashing
Authentication Algorithm = SHA/HMAC-160 !--- IKE encryption method Encryption Algorithm =
DES-56 !--- Diffie-Hellman group Diffie Hellman Group = Group 1 (768-bits) Lifetime
Measurement = Time Date Lifetime = 10000 !--- IKE lifetime Time Lifetime = 28800
```

 Para definir o túnel LAN a LAN, selecione Configuration > System > Tunneling Protocols > IPSec LAN a LAN.

```
Name = to_2000
Interface = Ethernet 2 (Public) 172.18.124.35/28
!--- Encryption peer Peer = 172.18.124.157 !--- Authentication method Digital Certs = none
(Use Pre-shared Keys) Pre-shared key = ciscol23 !--- IPSec transforms Authentication =
ESP/MD5/HMAC-128 Encryption = DES-56 !--- Use the IKE proposal IKE Proposal = DES-SHA
Autodiscovery = off !--- Source network defined Local Network Network List = Use IP
```

Address/Wildcard-mask below IP Address 192.168.1.0 Wildcard Mask = 0.0.0.255 !--- *Destination network defined* Remote Network Network List = Use IP Address/Wildcard-mask below IP Address 10.32.50.0 Wildcard Mask 0.0.0.255

 Para modificar a associação de segurança, selecione Configuration > Policy Management > Traffic Management > Security Associations > Modify.

SA Name = L2L-to\_2000 Inheritance = From Rule IPSec Parameters !--- IPSec transforms Authentication Algorithm = ESP/MD5/HMAC-128 Encryption Algorithm = DES-56 Encapsulation Mode = Tunnel PFS = Disabled Lifetime Measurement = Time Data Lifetime = 10000 !--- IPSec lifetime Time Lifetime = 3600 Ike Parameters !--- Encryption peer IKE Peer = 172.18.124.157 Negotiation Mode = Main !--- Authentication method Digital Certificate = None (Use Preshared Keys) !--- Use the IKE proposal IKE Proposal DES-SHA

### Configurando o VPN 5000 Concentrator

#### VPN 5000 Concentrator [ IP Ethernet 1:0 ] Mode = Routed SubnetMask = 255.255.255.240IPAddress = 172.18.124.35[ General ] IPSecGateway = 172.18.124.36DeviceName = "cisco" EthernetAddress = 00:00:a5:f0:c8:00 DeviceType = VPN 5002/8 Concentrator ConfiguredOn = Timeserver not configured ConfiguredFrom = Command Line, from Console [ IP Ethernet 0:0 ] Mode = Routed SubnetMask = 255.255.255.0 IPAddress = 192.168.1.1 [ Tunnel Partner VPN 1 ] !--- Encryption peer Partner = 172.18.124.157 !---IPSec lifetime KeyLifeSecs = 3600 BindTo = "ethernet 1:0" !--- Authentication method SharedKey = "ciscol23" KeyManage = Auto !--- IPSec transforms Transform = esp(md5,des) Mode = Main !--- Destination network defined Peer = "10.32.50.0/24" !--- Source network defined LocalAccess = "192.168.1.0/24" [ IP Static ] 10.32.50.0 255.255.255.0 VPN 1 1 [ IP VPN 1 ] Mode = Routed Numbered = Off [ IKE Policy ] !--- IKE hashing, encryption, Diffie-Hellman group Protection = SHA\_DES\_G1 Configuration size is 1088 out of 65500 bytes.

## **Verificar**

No momento, não há procedimento de verificação disponível para esta configuração.

## **Troubleshoot**

Esta seção fornece informações que você pode usar para solucionar problemas de suas configurações.

## Comandos para Troubleshooting

A <u>Output Interpreter Tool (somente clientes registrados) oferece suporte a determinados</u> comandos show, o que permite exibir uma análise da saída do comando show.

**Observação:** antes de emitir comandos **debug**, consulte <u>Informações importantes sobre</u> <u>comandos debug</u>.

#### Cisco 3640 Router

- debug crypto engine Mostra mensagens de depuração sobre mecanismos de criptografia, que executam criptografia e descriptografia.
- debug crypto isakmp ? Exibe mensagens sobre eventos IKE.
- debug crypto ipsec Mostra os eventos de IPSec.
- show crypto isakmp sa Mostra todas as associações de segurança (SAs) IKE atuais no correspondente.
- show crypto ipsec sa Mostra as configurações usadas pelas associações segurança atuais.
- clear crypto isakmp (do modo de configuração) Limpa todas as conexões IKE ativas.
- clear crypto sa (do modo de configuração) Exclui todas as associações de segurança de IPSec.

### <u>PIX</u>

- debug crypto ipsec Exibe as negociações de IPSec da fase 2.
- debug crypto isakmp Mostra as negociações de Internet Security Association and Key Management Protocol (ISAKMP) da fase 1.
- debug crypto engine Mostra o tráfego que está criptografado.
- show crypto ipsec sa Mostra as associações de segurança da fase 2.
- show crypto isakmp sa Mostra as associações de segurança da fase 1.
- clear crypto isakmp (a partir do modo de configuração) Limpa associações de segurança Internet Key Exchange (IKE).
- clear crypto ipsec sa (do modo de configuração) Limpa associações de segurança IPSec.

### VPN 3000 Concentrator

- Inicie a depuração do VPN 3000 Concentrator selecionando Configuration (Configuração) > System (Sistema) > Events (Eventos) > Classes (Classes) > Modify (Modificar) (Severity to Log=1-13, Severity to Console=1-3): IKE, IKEDBG, IKEDECODE, IPSEC, IPSECDBG, IPSECDECODE
- O registro de eventos pode ser limpo ou recuperado selecionando Monitoring > Event Log.
- É possível monitorar o tráfego do túnel de LAN para LAN em Monitoring (Monitorando) > Sessions (Sessões).
- O túnel pode ser limpo em Administration > Administer Sessions > LAN-to-LAN sessions > Actions Logout.

- vpn trace dump all Mostra informações sobre todas as conexões VPN correspondentes, incluindo: informações sobre o horário, o número VPN, o endereço IP real do correspondente, quais scripts foram executadas e, em caso de erro, a rotina e o número da linha do código do software em que ocorrreu o erro.
- show vpn statistics Exibe as seguintes informações para Usuários, Parceiros e o Total para ambos. (Para modelos modulares, a tela inclui uma seção para cada slot de módulo.) Current Active - As conexões ativas no momento. Em negociação - As conexões em negociação no momento. Nível alto – O maior número de conexões ativas desde a última reinicialização. Total em execução – O número total de conexões bem-sucedidas desde a última reinicialização. Inicialização do túnel – O número do túnel é iniciado. Túnel OK – O número de túneis que não apresentaram erros. Tunnel Error – O número de túneis com erros.
- show vpn statistics verbose Mostra estatísticas de negociação de ISAKMP e muitas outras estatísticas de conexão.

## Informações Relacionadas

- Anúncio do fim do ciclo de comercialização dos concentradores Cisco VPN 5000 Series
- <u>Configuração da segurança de rede IPSec</u>
- <u>Configurando o protocolo de segurança do intercâmbio chave de Internet</u>
- <u>Suporte Técnico Cisco Systems</u>